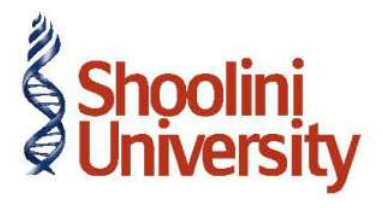

## Course Code – COM (H) 211

Lecture 34

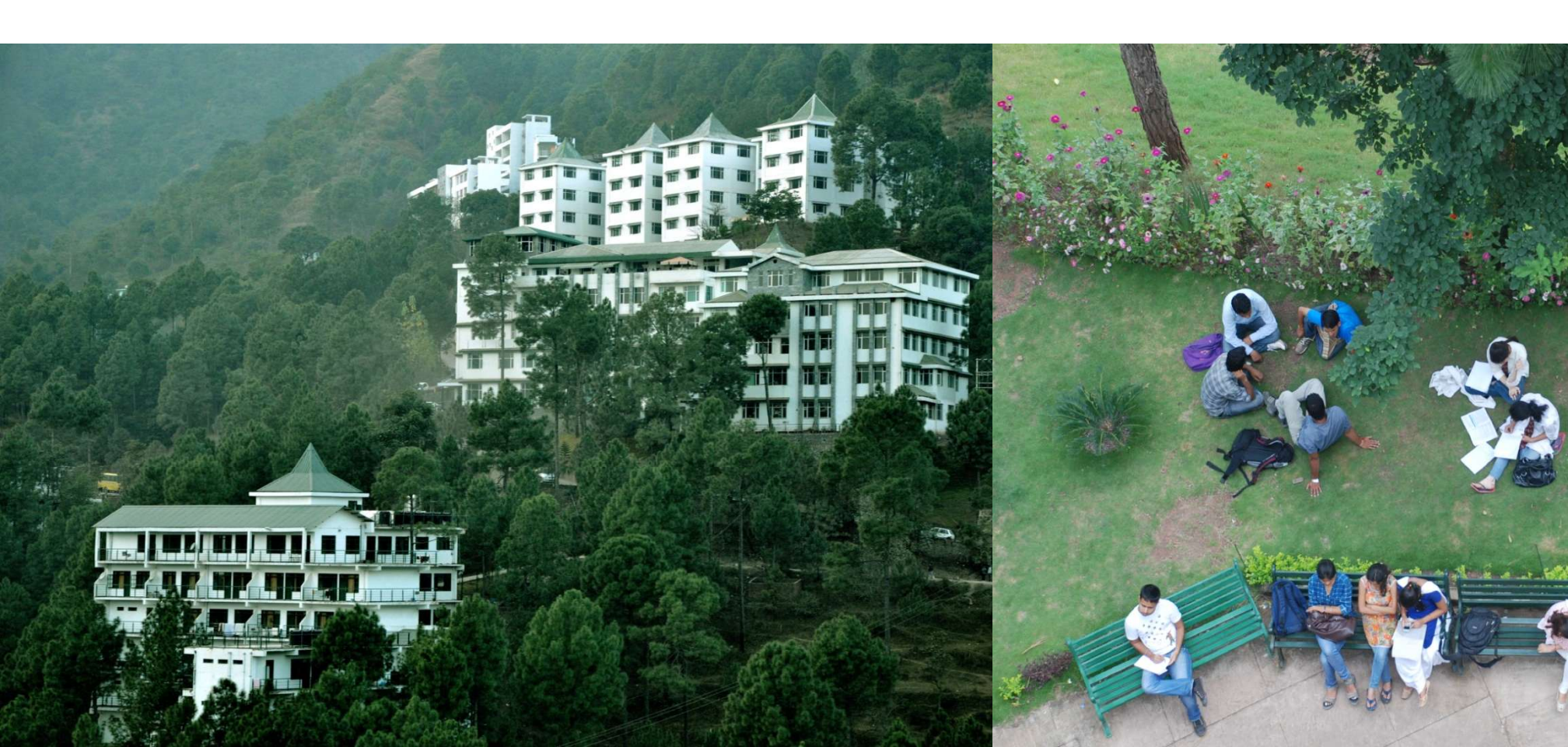

### **Interest Calculation in Tally**

#### **Simple Method**

ABC trading company purchased the following goods from N.K. Traders on Credit for 30 days . Interest is to be calculated at 10% per annum.

| Items         | Quantity | Rate     | Value  | VAT Rate |
|---------------|----------|----------|--------|----------|
| Nokia 1203    | 100 Nos  | Rs. 1300 | 130000 | 5%       |
| Samsumg Corby | 100 Nos  | Rs. 9250 | 925000 | 5%       |

- 1. Go to gateway of tally > Accounting vouchers > F9
- 2. Press F2
- 3. In supplier invoice select NK-01
- 4. Party A/c N.K. Traders
- 5. Skip Supplier Details
- 6. Name of item select Nokia 1203
- 7. In the tracking no. field Not Applicable
- 8. In order no. field Not Applicable
- 9. Godown Office
- 10. Qualtity 100 nos
- 11. Rate RS. 1300
- 12. Accounting Details Select Purchase @ 5%
- 13. Name of Item Samsung Corby

# **Interest Calculation**

- 14. Tracking No. Not Applicable
- 15. Godown Office
- 16. Quantity 100
- 17. Rate 9250
- 18. Accept the voucher after entering the details asked.

# Thank You